## Инструкция для подключения Толк

## Здравствуйте!

Эта инструкция поможет вам присоединиться к live-беседе на портале Своё Агромнение и самостоятельно задать вопросы спикеру во время эфира.

Live-беседа - это виртуальная встреча в приложении Толк (аналог Zoom или Skype).

**ШАГ 1.** После нажатия на гиперссылку "Присоединиться к live-беседе", в браузере откроется окно приложения Толк, в котором мы вводим свое имя и нажимаем "Продолжить".

| 🖸 Толк                                              |  |
|-----------------------------------------------------|--|
| Представьтесь, чтобы участники<br>могли вас узнать  |  |
| Например, Сергей Иванов                             |  |
| Запомнить имя                                       |  |
| <b>Продолжить</b> Авторизация                       |  |
| Продолжая, я соглашаюсь с лицензионным<br>договором |  |

ШАГ 2. Соглашаемся разрешить доступ к камере и микрофону - нажимаем "Продолжить".

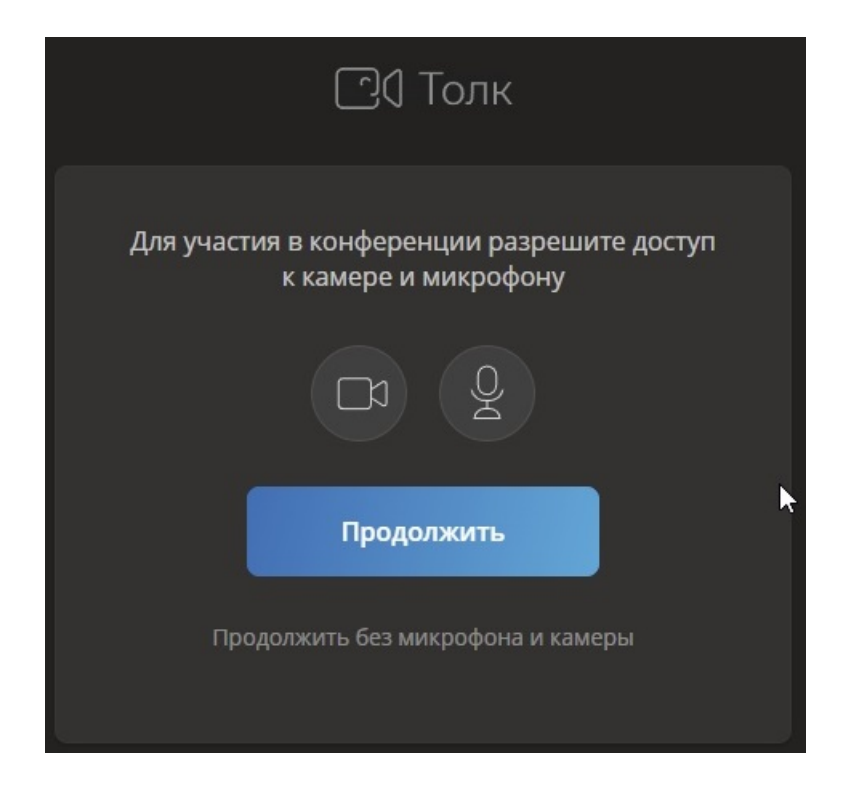

**ШАГ 3.** Во всплывающем окне разрешаем браузеру доступ к камере и микрофону - нажимаем "Разрешить".

| ← → C ① Esvoefermerstvo.ktalk.ru/9248890                                              |        |                                                       | <b>ほん</b> 女 |
|---------------------------------------------------------------------------------------|--------|-------------------------------------------------------|-------------|
| ktalk.ru запрашивает разрешение на:<br>Использование микрофона Разпениять Болоштораль | 🖸 Толк |                                                       |             |
|                                                                                       |        | Нет участников<br>Live-беседа «Чем схож обмен веществ |             |
|                                                                                       |        | человека и растений, или при чём тут                  |             |
|                                                                                       |        | 🖉 ~ <mark>Микрофон</mark><br>Проверяется              |             |
|                                                                                       |        | Камера<br>Проверяется                                 |             |
|                                                                                       |        | Присоединиться                                        |             |
| 🖉 Иван                                                                                |        |                                                       |             |
|                                                                                       |        |                                                       |             |

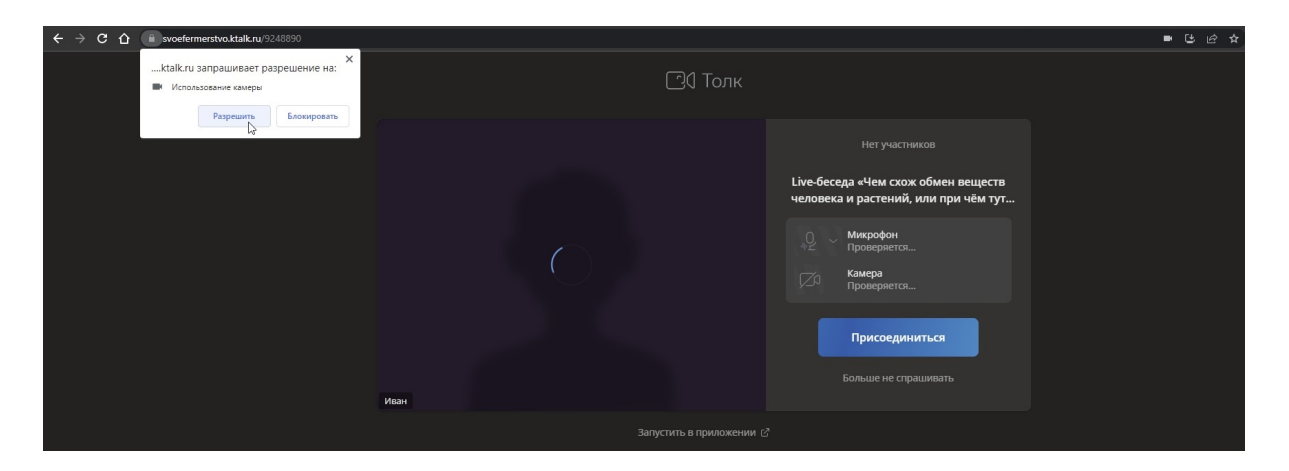

ШАГ 4. Далее нажимаем на кнопку "Присоединиться"

| ← → C ☆ ( svoefermerstvo.ktalk.ru/9248890 |        |                                                                                                    | ■ ଓ ૯ ☆ |
|-------------------------------------------|--------|----------------------------------------------------------------------------------------------------|---------|
|                                           | 🖸 Толк |                                                                                                    |         |
|                                           | Mass   | Нет участников     Кисновеска и Чем схож обмен веществ слож обмен веществ и слож обмен веществ слож обмен веществ слож обмен ведетв слож обмен веществ слож обмен ведетв слож обмен веществ слож обмен ведетв слож обмен веществ слож обмен ведетв слож обмен веществ слож обмен ведетв слож обмен ведетв слож |         |
|                                           |        |                                                                                                    |         |

Готово! Вы вместе с нами в эфире!

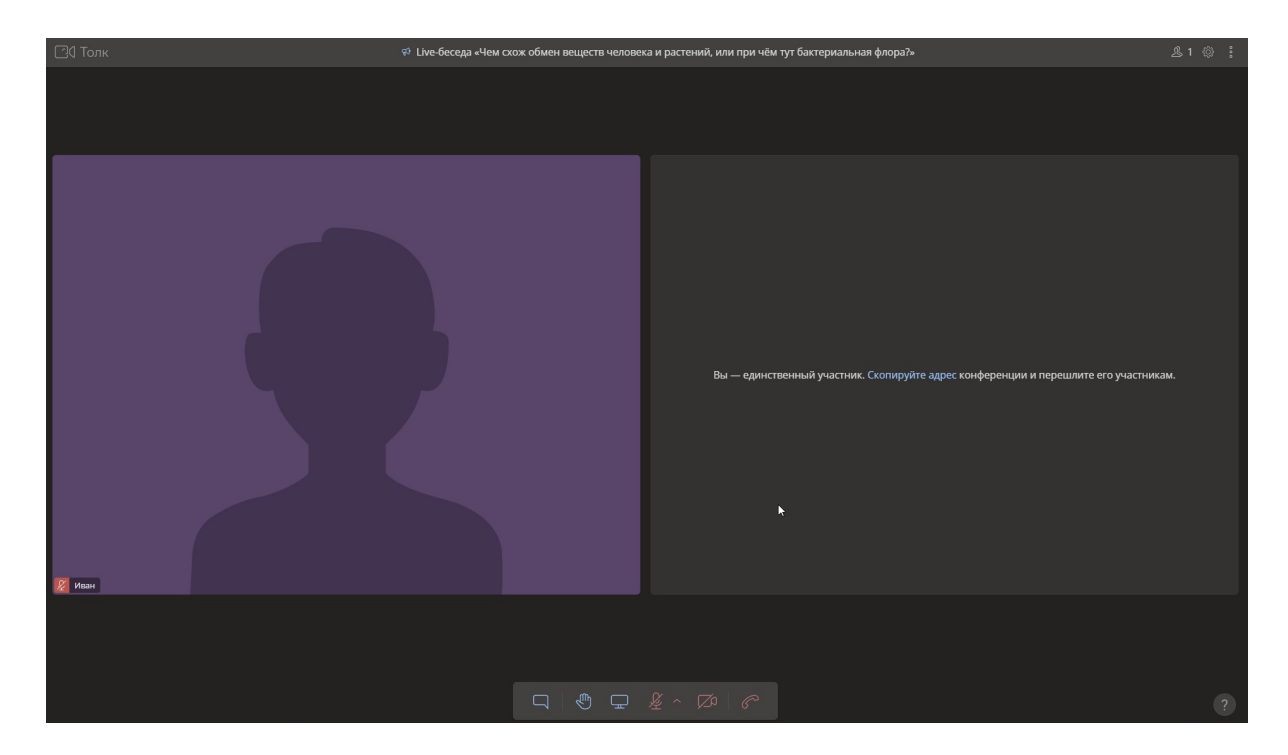